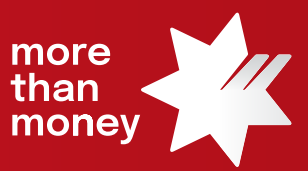

# Trade Finance Online Quick Reference Guide

How to create Standard Clauses

This quick reference guide shows you how to create Standard Clauses from Trade Finance Online and to provide the suggested Clauses by Products.

Log into Trade Finance Online via NAB Connect under the Products tab to get started.

| MAB Connect |                      |         |                                       | My Settings   Help   Contact Us   NIQBKSD LIMITED V |           |                                         |                      |                |
|-------------|----------------------|---------|---------------------------------------|-----------------------------------------------------|-----------|-----------------------------------------|----------------------|----------------|
| Accourt     | nts 🗸 Payn           | ments 🗸 | Services 🗸                            | Products ∨                                          | Admin 🗸   | 4                                       | Items awai           | iting action 🗸 |
|             | ACCOUNT SUMMARY      |         | 1                                     | Commercial Cards                                    |           |                                         |                      |                |
| M           | Show<br>All accounts |         | Total debit bala<br>- \$ 2,995,315.34 | NAB Invoice Fina                                    | nce<br>[2 | Net position**<br>- \$ 2,995,315.34 AUD | Welcome<br>GQXPZVEUZ |                |
|             | Balance Currer       | nt 🗸    |                                       | Trade Finance                                       |           | دport 🗗 Print                           | Monday 19 June 2023  |                |

1. From the Trade Services menu, select the relevant Transaction Type for which you wish to create or update a Standard Clause.

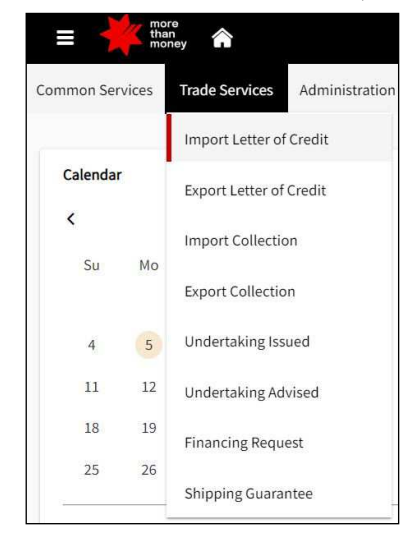

2. Click this **III** icon on the side of input field while you input the transaction details. For example, you can click "Clauses" under Documents Required field.

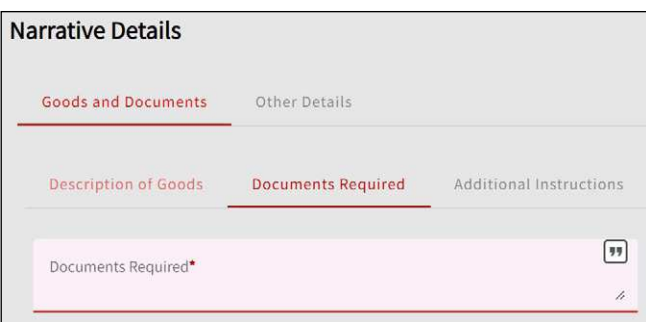

3. List of Clauses screen will pop up and your previously created frequently used clause and click Create New Clauses by putting the related details in the field.

Note: Each field is mandatory, there are different options in each field. For example, Entity: define the Entities that can use this Clause Abbreviated Name: the identifier (short name) for the Clause, without any space and max 35 characters Type: either Static Clause or Dynamic Clause (further information below) Product: select the Types of Product for which the clause is applicable Category: connects the clause to a particular attribute of the transaction

Description: briefly describe when the Standard Clause is to be used, max 100 characters

| of Clauses                 |     |                |           |                 |                    |             |
|----------------------------|-----|----------------|-----------|-----------------|--------------------|-------------|
| 487840358                  | niq | Dynamic Clause | LC        | Documents Requi | red BL - DYNAMIC   |             |
| 187840358                  | N   | Static Clause  | LC        | Documents Requi | INVOICE            |             |
| Showing 1 - 2 of 2 Records |     |                | H 4 L F H |                 | Rows per table: 50 | ▼ Page 1 /1 |
|                            |     |                |           |                 |                    |             |
| eate New Clause            |     |                |           |                 |                    |             |
| Entity.                    |     |                |           |                 |                    |             |
| 487840358                  |     |                | Abbre     | viated Name*    |                    |             |
|                            |     |                |           |                 |                    |             |
| Туре*                      |     |                | - Produ   | ct*             |                    | *           |
|                            |     |                |           |                 |                    |             |
| a.c. 😰                     |     |                |           | 10 Mar          |                    |             |
| Category*                  |     |                | Descri    | ption*          |                    |             |
|                            |     |                |           |                 |                    |             |
| ntent                      |     |                |           |                 |                    |             |
|                            |     |                |           |                 |                    |             |
|                            |     |                |           |                 |                    |             |
|                            |     | 0/65000        |           |                 |                    |             |
|                            |     |                |           |                 |                    |             |
|                            |     |                |           |                 | Comment            |             |
|                            |     |                |           |                 | Cancel             | Save        |

4. Select the Type of Clause you wish to create either Dynamic Clause or Static Clause.

Static Clause – the text of the clause does not change. It can be overtyped once populated into the transaction. Dynamic Clause – the text of the clause contains a link to system data, eg., a link with the word "Applicant" the final clause will contain your full company name and not the word "Applicant".

| Create New Clause  |                              |
|--------------------|------------------------------|
| 5000°<br>457840358 | Abbreviated Name*<br>TFOTEST |
|                    |                              |
| Type• ▼            | Product*                     |
| <u> </u>           |                              |
| Dynamic Clause     | Description*                 |
| Static Clause      |                              |
| Content            |                              |
|                    |                              |
| 0/65000            |                              |
|                    |                              |
|                    | Cancel Save                  |

#### 5. Select the **Type of Product** you wish to create.

Note: Different options are available in each field. For example,

In case you select Static Clauses, you can select from most of Product Types. \* is wildcard search and applicable for all the products.

In case you select Dynamic Clauses, then only "Import Letter of Credit" is available to choose.

| Create New Clause       |                                               |
|-------------------------|-----------------------------------------------|
| Ender*<br>487840358     | Abbreviated Name* TFOTEST                     |
| Tites*<br>Static Clause | Product                                       |
|                         | ٩                                             |
| Category• ~             | Export Collection     Export Letter of Credit |
| Content                 | Financing Request                             |
| 0/65000                 |                                               |
|                         | Cancel Save                                   |

### 6. Select the **Category**, where you can define the product category.

*Note: \* is wildcard search and applicable for all Categories.* 

| Create New Clause       |   |                                    |
|-------------------------|---|------------------------------------|
| 1mmy*<br>487840358      | • | Abbreviated Name* TFOTEST          |
| Type*<br>Dynamic Clause | × | Product<br>Import Letter of Credit |
| Cataonai                |   | Description                        |
|                         | ٩ | - Description -                    |
| ·                       |   |                                    |
| Additional Instructions | _ |                                    |
| Amendment Narrative     |   |                                    |
|                         |   |                                    |
|                         |   | Cancel                             |

#### 7. Input the rest of the fields, **Description** and **Content**. Then, click **Save**

Note: For example, with Static Clauses, the exact word of "Applicant" will be shown.

With Dynamic Clauses, you can Add Field you wish to be dynamic in the sentence, so that the name of "Applicant" will be updated for each transaction.

| Create New Clause                                                                                                    |                 |                                     |        |      |
|----------------------------------------------------------------------------------------------------|-----------------|-------------------------------------|--------|------|
| Eminy*<br>487840358                                                                                                    | i' <del>y</del> | Abbreviated Name*<br>TFOTEST        |        |      |
| 7001                                                                                                    |                 | Produce*                            |        |      |
| Static Clause                                                                                                    |                 | Import Letter of Credit<br>-        |        |      |
| Category*<br>Documents Required                                                                                                    | •               | Description*<br>BL FOB - STATIC     |        |      |
| Content                                                                                                    |                 |                                     |        |      |
| +FULL SET OF CLEAN ON BOARD MARINE BILL OF LADING MADE OUT TO THE<br>ORDER OF SHIPPER BLANK ENDORSED AND MARKED FREIGHT COLLECT AND<br>NOTIFY APPLICANT |                 |                                     |        |      |
| 145/65000                                                                                                    |                 |                                     |        |      |
|                                                                                                    |                 |                                     | Cancel | Save |
| Create New Clause                                                                                                    |                 |                                     |        |      |
| Emity*<br>487640358                                                                                                    | ÷               | Abbreviated Name*<br>TFOTEST        |        |      |
| Type**<br>Dynamic Clause                                                                                                    | *               | Product*<br>Import Letter of Credit |        | •    |
| Catopiny*<br>Description of Goods                                                                                                    | •               | Description*<br>BL FOB - DYNAMIC    |        |      |
|                                                                                                    |                 |                                     |        |      |
| Content                                                                                                    |                 |                                     |        |      |
| Add Field                                                                                                    | •               |                                     |        |      |
| Reference ID                                                                                                    |                 |                                     |        |      |
| Template ID                                                                                                    | _               |                                     |        |      |
| Back Office Reference ID                                                                                                    |                 |                                     |        |      |
| Customer Reference                                                                                                    |                 |                                     | Cancel | Save |
| Create New Clause                                                                                                    |                 |                                     |        |      |
| Centry*<br>487840358                                                                                                    | •               | Abbreviated Name*<br>TFOTEST        |        |      |
|                                                                                                    |                 |                                     |        |      |
| Type*<br>Dynamic Clause                                                                                                    | *               | Product*<br>Import Letter of Credit |        | •    |
| Cangery*<br>Documents Required                                                                                                    | *               | Description*<br>BL FOB - DYNAMIC    |        |      |
| Content                                                                                                    |                 |                                     |        |      |
| Add Field                                                                                                    | *               |                                     |        |      |
| +FULL SET OF CLEAN ON BOARD MARINE BILL OF LADING MADE OUT TO ORDER OF SHIPPER BLANK ENDO                                                               | DRSED AND MAR   | KED FREIGHT C                       |        |      |
|                                                                                                    |                 |                                     | Cancel | Save |

#### Alternatively, another way to Create, Update and Delete Standard Clauses

1) Under Administration, select Data Maintenance

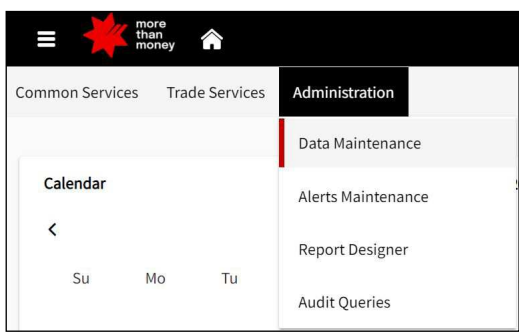

2) From the **Data Maintenance screen**, select **Clauses**, which allows you to **Add a new Clause**, **Edit**, **Delete** or **View**. Click the icon you wish to proceed.

| nange Profile                                           | Maintain Clauses |                  |                    |                |                         |                    |         |
|---------------------------------------------------------|------------------|------------------|--------------------|----------------|-------------------------|--------------------|---------|
| ita Maintenance                                         | Search Options   |                  |                    |                |                         |                    |         |
| Counterpairties                                         |                  |                  |                    |                |                         |                    | Downloa |
| Counterparty File Upload<br>Banks                       | 1-4 of 4 items.  |                  | 10   25   50   100 |                |                         |                    |         |
|                                                         | Entity           | Abbreviated Name | Description        | Clause Type    | Product                 | Category           |         |
| Taures                                                  | 487840358        | MEIDS-GRAIN      | GRAIN              | Static Clause  | Financing Request       |                    | 🔝 🛪 🔛   |
|                                                         | 467840358        | N                | INVOICE            | Static Clause  | import Letter of Credit | Documents Required | 🕑 🗱 😫   |
| Alerts Maintenance<br>Report Designer<br>Aurlit Oweries | 457840358        | niq              | BL - DYNAMIC       | Dynamic Clause | Import Letter of Credit | Documents Required | 🕑 🕊 🔛   |
|                                                         | 487840358        | TFOTEST          | BL FOB - STATIC    | Static Clause  | Import Letter of Credit | Documents Required | 🖂 🕊 🔒   |

## Suggested Clauses by Products

| Product                       | Category              | Suggested Clauses                                                                                                    |  |  |  |  |  |
|-------------------------------|-----------------------|----------------------------------------------------------------------------------------------------|--|--|--|--|--|
| Import<br>Letter of<br>Credit | Documents<br>Required | please ensure to commence each new clause with a plus sign                                                                                                    |  |  |  |  |  |
|                               |                       | "+". This signifies the start of a new point in SWIFT messages.                                                                                                    |  |  |  |  |  |
|                               |                       | + COMMERCIAL INVOICE                                                                                                    |  |  |  |  |  |
|                               |                       | + PACKING LIST                                                                                                    |  |  |  |  |  |
|                               |                       | + FULL SET OF CLEAN ON BOARD MARINE BILL OF LADING MADE OUT TO THE ORDER OF SHIPPER BLANK<br>ENDORSED AND MARKED FREIGHT COLLECT AND NOTIFY APPLICANT                                                                                                    |  |  |  |  |  |
|                               |                       | + FULL SET OF CLEAN ON BOARD MARINE BILL OF LADING MADE OUT TO THE ORDER OF SHIPPER BLANK<br>ENDORSED AND MARKED FREIGHT PREPAID AND NOTIFY APPLICANT                                                                                                    |  |  |  |  |  |
|                               |                       | <ul> <li>AIR WAYBILLS PURPORTING TO BE ISSUED AND SIGNED BY THE AIRLINE OR THEIR AUTHORISED AGENT,<br/>INDICATING FLIGHT DETAILS, CREDIT NUMBER, MARKED FREIGHT COLLECT AND EVIDENCING DISPATCH<br/>OF MERCHANDISE TO APPLICANT.</li> </ul>                           |  |  |  |  |  |
|                               |                       | + DELIVERY ORDER / DOCKET DULY SIGNED AND DATED, ISSUED BY BENEFICIARY AND COUNTERSIGNED BY APPLICANT/ APPLICANT'S REPRESENTATIVE.                                                                                                    |  |  |  |  |  |
|                               |                       | + CERTIFICATE OF ORIGIN STATING THE COUNTRY OF GOOD ORGIN                                                                                                    |  |  |  |  |  |
| Additi                        |                       | <ul> <li>INSURANCE POLICY OR CERTIFICATE BLANK ENDORSED BY ASSURED FOR 110 PERCENT OF THE CIF</li> <li>INVOICE VALUE COVERING INSTITUTE CARGO CLAUSES A INSTITUTE STRIKE CLAUSES INSTITUTE WAR</li> <li>CLAUSES WITH CLAIMS PAYABLE IN AUSTRALIA</li> </ul>           |  |  |  |  |  |
|                               |                       | <ul> <li>BENEFICIARY CERTIFICATE CERTIFYING THAT COPY OF NON NEGOTIABLE DOCUMENTS SENT DIRECTLY<br/>TO THE APPLICANT VIA EMAIL/DHL/COURIER WITHIN XX DAYS AFTER SHIPMENT DATE, COPY OF DHL/<br/>COURIER RECEIPT/COPY OF EMAIL IS REQUIRED FOR PRESENTATION</li> </ul> |  |  |  |  |  |
|                               | Additional            | please ensure to add plus sign +                                                                                                    |  |  |  |  |  |
|                               | Conditions            | + A TOLERANCE OF PLUS OR MINUS XX PERCENT IN AMOUNT AND QUANTITY IS ACCEPTABLE.                                                                                                    |  |  |  |  |  |
|                               |                       | <ul> <li>DELIVERY ORDER/ DOCKET ISSUE DATE WILL BE CONSIDERED AS SHIPMENT DATE AND USED TO<br/>CALCULATE LATE SHIPMENT, MATURITY AND PRESENTATION PERIOD</li> </ul>                                                                                                   |  |  |  |  |  |
|                               |                       | + INVOICE SHOWING FREE OF CHARGE GOODS ARE ACCEPTABLE.                                                                                                    |  |  |  |  |  |
|                               |                       | + HOUSE BILL OF LADING IS ACCEPTABLE.                                                                                                    |  |  |  |  |  |
|                               |                       | + FREIGHT FORWARDERS BILL OF LADING IS ACCEPTABLE.                                                                                                    |  |  |  |  |  |
|                               |                       | + CHARTER PARTY BILL OF LADING IS ACCEPTABLE.                                                                                                    |  |  |  |  |  |
|                               |                       | + THIRD PARTY DOCUMENTS ARE ACCEPTABLE.                                                                                                    |  |  |  |  |  |
|                               |                       | + COPY BILL OF LADING IS ACCEPTABLE.                                                                                                    |  |  |  |  |  |
|                               |                       | + CONFIRMATION CHARGES ARE FOR THE ACCOUNT OF BENEFICIARY (OR APPLICANT).                                                                                                    |  |  |  |  |  |
|                               | Customer              | Acceptance instruction                                                                                                    |  |  |  |  |  |
|                               | Instruction           | "We confirm our acceptance of discrepancies in your Bank Schedule Advice"                                                                                                    |  |  |  |  |  |
|                               |                       | Payment instruction                                                                                                    |  |  |  |  |  |
|                               |                       | "Please settle this transaction (provide foreign exchange instructions, trade finance instructions, settlement/<br>debit account details, or other information here)"                                                                                                 |  |  |  |  |  |
| Finance                       | Customer              | Extension / Rollover                                                                                                    |  |  |  |  |  |
| Request                       | Instruction           | "Please rollover for additional 30 days (roll until dd/mm/yyyy)"                                                                                                    |  |  |  |  |  |
|                               |                       | Repayment                                                                                                    |  |  |  |  |  |
|                               |                       | "Please repay in full"                                                                                                    |  |  |  |  |  |
|                               |                       | "Please settle this transaction with FX conversion (i.e. FX Contract number or to apply Spot rate)"                                                                                                    |  |  |  |  |  |

For further assistance and the additional support, contact your Trade & Working Capital Specialist.